## **MOBILE:** Receive and Document Your COVID-19 Vaccines

Earn up to 480 well-being incentive points by receiving your COVID-19 vaccines\* by 11.30.21. Be Well SHBP<sup>®</sup> members and covered spouses must complete their RealAge Test to earn the reward.

Log into your <u>Sharecare/Be Well SHBP</u> account online or through the Sharecare app.

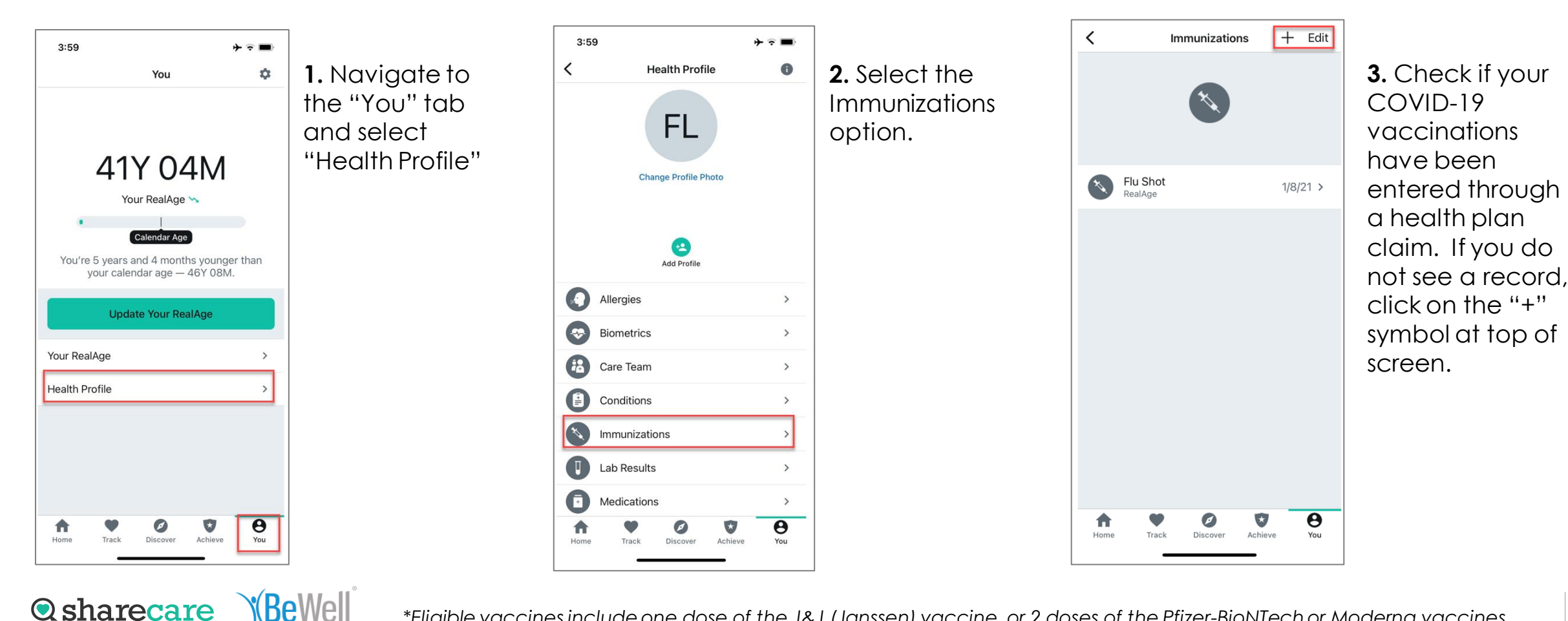

## MOBILE: Receive and Document Your COVID-19 Vaccines (cont'd)

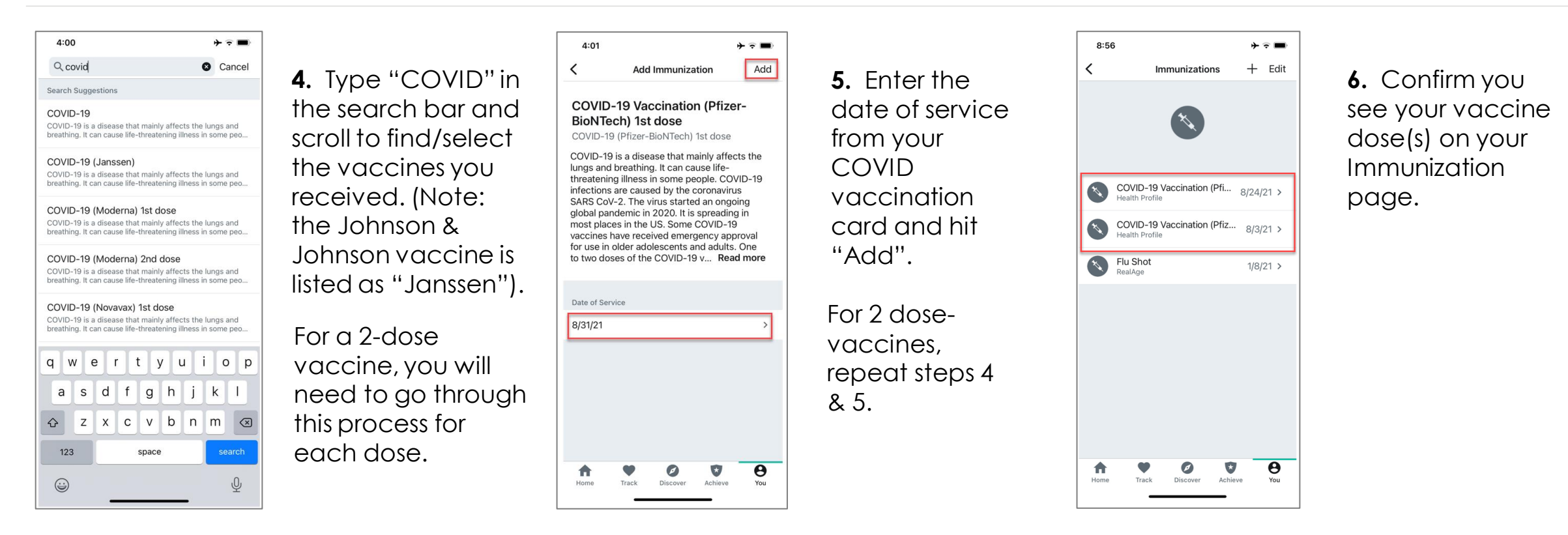

After your COVID-19 vaccination records are entered into your account AND you have completed the RealAge Test in 2021, you have earned your well-being incentive points for the year, which you'll see in the Rewards section.

**Important Note**: You can earn a maximum of 480 well-being incentive points in 2021. If you have already received all or part of your well-being incentive points, you will only receive well-being incentive points up to the yearly maximum of 480. The same is true for a covered spouse.

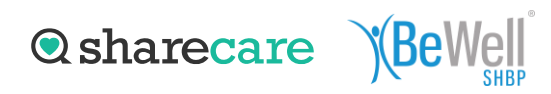

## **DESKTOP:** Receive and Document Your COVID-19 Vaccines

Earn up to 480 well-being incentive points by receiving your COVID-19 vaccine\* by 11.30.21. Be Well SHBP® members and covered spouses must complete their RealAge Test to earn the reward. Log into your <u>Sharecare/Be Well SHBP</u> account online or through the Sharecare app.

| Q          | You            |                      | Q        | You            |                        | 🥂 🏟 Q                                                                    |                                  |
|------------|----------------|----------------------|----------|----------------|------------------------|--------------------------------------------------------------------------|----------------------------------|
| ft<br>Home | Your RealAge   | 1. Navigate to the   | Home     | Your RealAge   | ^                      | Immunizations Add New                                                    | <b>2.</b> Check if your COVID-19 |
| •          | Score          | "You" tab and select |          | Score          |                        | Add your Immunization records to receive personalized content & insights | vaccinations                     |
| Track      | Program        | "Immunizations"      | Track    | Program        |                        | tailored to your Health Profile.                                         | have been                        |
| Discover   | Tips           | Under the Health     | Discover | Tips           |                        |                                                                          | entered through                  |
| Achieve    | Health Profile | Frome section        | Achieve  | Health Profile | ^                      |                                                                          | claim. If you do                 |
| 0          | Allergies      |                      | 0        | Allergies      |                        |                                                                          | not see a record                 |
| You        | Biometrics 🗸 🗸 |                      | You      | Biometrics     | ~                      |                                                                          | click on the "Ad                 |
|            | Care Team      |                      |          | Care Team      |                        |                                                                          | New" button at                   |
|            | Conditions     |                      |          | Conditions     | ns Nothing in here yet | top of screen.                                                           |                                  |
|            | Immunizations  |                      |          | Immunizations  |                        |                                                                          |                                  |
|            | Medications    |                      |          | Medications    |                        | Add Immunization                                                         |                                  |
|            | Procedures     |                      |          | Procedures     |                        |                                                                          |                                  |
|            |                |                      |          |                |                        |                                                                          |                                  |

**⊘**sharecare

## DESKTOP: Receive and Document Your COVID-19 Vaccines

**3.** Type "COVID" in the search bar and scroll to find/select the vaccines you received. (Note: the Johnson & Johnson vaccine is listed as "Janssen").

For a 2-dose vaccine, you will need to go through this process for each dose.

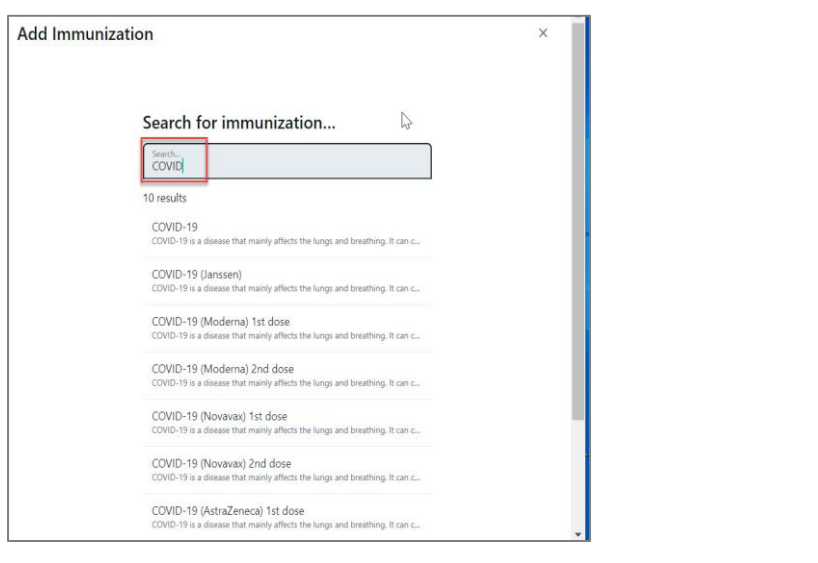

**4.** Enter the date of service from your COVID vaccination card and hit "Add".

For 2 dose-vaccines, repeat steps 3 & 4.

COVID-19 Vaccination (Pfizer-BioNTech) 1st dose COVID-19 is a disease that mainly affects the lungs and breathing. It can cause life-threatening illness in some people. COVID-19 infections are caused by the coronavirus SARS CoV-2. The virus started an ongoing global pandemic in 2020. It is spreading in most places in the US. Some COVID-19 vaccines have received emergency approval for use in older adolescents and adults. One to two doses of the COVID-19 vaccines that are in use in the US are extremely effective in preventing COVID-19... Read more Date of Service (required) 08/03/2021 Enter notes here. 255 Characters Remaining Add Back

**5.** Confirm you see your vaccine dose(s) on your Immunization page.

| COVID-19 Vaccination (Pfizer-BioNTech) 1st dose<br>Health Profile      | COVID-19 Vaccination ( | (Pfizer-BioNTech) 2nd |
|------------------------------------------------------------------------|------------------------|-----------------------|
|                                                                        | dose                   | a neer biorricely end |
| COVID-19 Vaccination (Pfizer-BioNTech) 2nd d 8/24/21<br>Health Profile | Report History         |                       |
|                                                                        | 8/24/21<br>Self Report | Health Profile        |

After your COVID-19 vaccination records are entered into your account AND you have completed the RealAge Test in 2021, you have earned your well-being incentive points for the year, which you'll see in the Rewards section.

**Important Note**: You can earn a maximum of 480 well-being incentive points in 2021. If you have already received all or part of your well-being incentive points up to the yearly maximum of 480. The same is true for a covered spouse.